# Gérez les points finaux de PCP sans association d'utilisateur final dans CUCM

## Contenu

Introduction Conditions préalables Conditions requises Composants utilisés Configurer Vérifier Du ravitaillement principal de Collaboration Du CallManager Dépanner Informations connexes

# Introduction

Ce document décrit la procédure pour assigner les points finaux dans le ravitaillement principal de Collaboration (PCP) qui ne sont pas associés avec les utilisateurs finaux dans Cisco Unified Communications Manager (CUCM).

## Conditions préalables

#### Exigences

Cisco recommande que vous ayez la connaissance de base de PCP.

#### Composants utilisés

Les informations contenues dans ce document sont basées sur les versions de matériel et de logiciel suivantes :

- Version 12.3 PCP
- Mozilla Firefox 55.0

Les informations contenues dans ce document ont été créées à partir des périphériques d'un environnement de laboratoire spécifique. Tous les périphériques utilisés dans ce document ont démarré avec une configuration effacée (par défaut). Si votre réseau est vivant, assurez-vous que vous comprenez l'impact potentiel de n'importe quelle commande.

## Configurer

Étape 1. Ouvrez une session à PCP et naviguez vers la **gestion > a avancé le ravitaillement >** gèrent des points finaux.

Étape 2. Sélectionnez le **processeur d'appel** et cliquez sur en fonction les **points finaux de recherche sans utilisateur associé**.

Manage Endpoints Without Associated User

| Call Processor            | CUCM-CiscoUnifiedCM   | •                   |
|---------------------------|-----------------------|---------------------|
| Model                     | Select                | •                   |
| MAC Address / Device Name |                       |                     |
|                           | Search Endpoints With | out Associated User |

Étape 3. Sélectionnez le point final requis qui est associé avec un utilisateur spécifique, suivant les indications de l'image.

| Endpoints without Associated Users |                   |              |                      |                      |          |                |                      |             |
|------------------------------------|-------------------|--------------|----------------------|----------------------|----------|----------------|----------------------|-------------|
| ×                                  | Delete Selected I | Indpoints    | A Last Delete Status | Export Selected Endg | oints    | 30 Show        | Quick Filter         | • • • • • • |
| ۲                                  | Device Name       | Endpoint M   | Endpoint Description | Lines                | Clusters | Assign Selec   | ted Endpoints to Use | r           |
|                                    | BAT20703A5        | Cisco 8851   | sitebone             |                      | CUCM-C   | liscoUnifiedCM |                      |             |
|                                    | BOTHQONE          | Cisco Dual M | hq one hqone         | 904                  | CUCM-C   | liscoUnifiedCM |                      |             |
|                                    | SEP1111AA         | Cisco 8851   | SEP1111AAAA1111      |                      | CUCM-C   | liscoUnifiedCM |                      |             |

Étape 4. Cliquez sur assignent en fonction des points finaux sélectionnés à l'utilisateur.

Étape 5. Associez l'utilisateur pour le point final sélectionné, suivant les indications de l'image.

| Select User for     | 1 selected endpoint(s)                                          |
|---------------------|-----------------------------------------------------------------|
| Only users from the | same CUCM cluster(s) as the endpoint(s) selected are displayed. |

|   |              |           | Show Quick F | ilter 🔻 🔽    |
|---|--------------|-----------|--------------|--------------|
|   | User ID      | Last Name | Roles        | Domain       |
| ۲ | hqone        | Lab       | Employee     | LABDOMAIN-UC |
| 0 | hqone@uc.com | Lab       | Employee     | LABDOMAIN-UC |

Étape 6. Cliquez sur en fonction la sauvegarde.

### Vérifiez

Voici les étapes à vérifier que le point final est associé avec l'utilisateur avec succès.

#### Du ravitaillement principal de Collaboration

1. Sous le **ravitaillement d'utilisateur**, cliquez sur en fonction **Add** et cochez la case avec

l'utilisateur qui est associé avec le point final.

2. Sous des actions, cliquez sur en fonction l'utilisateur de synchroniser.

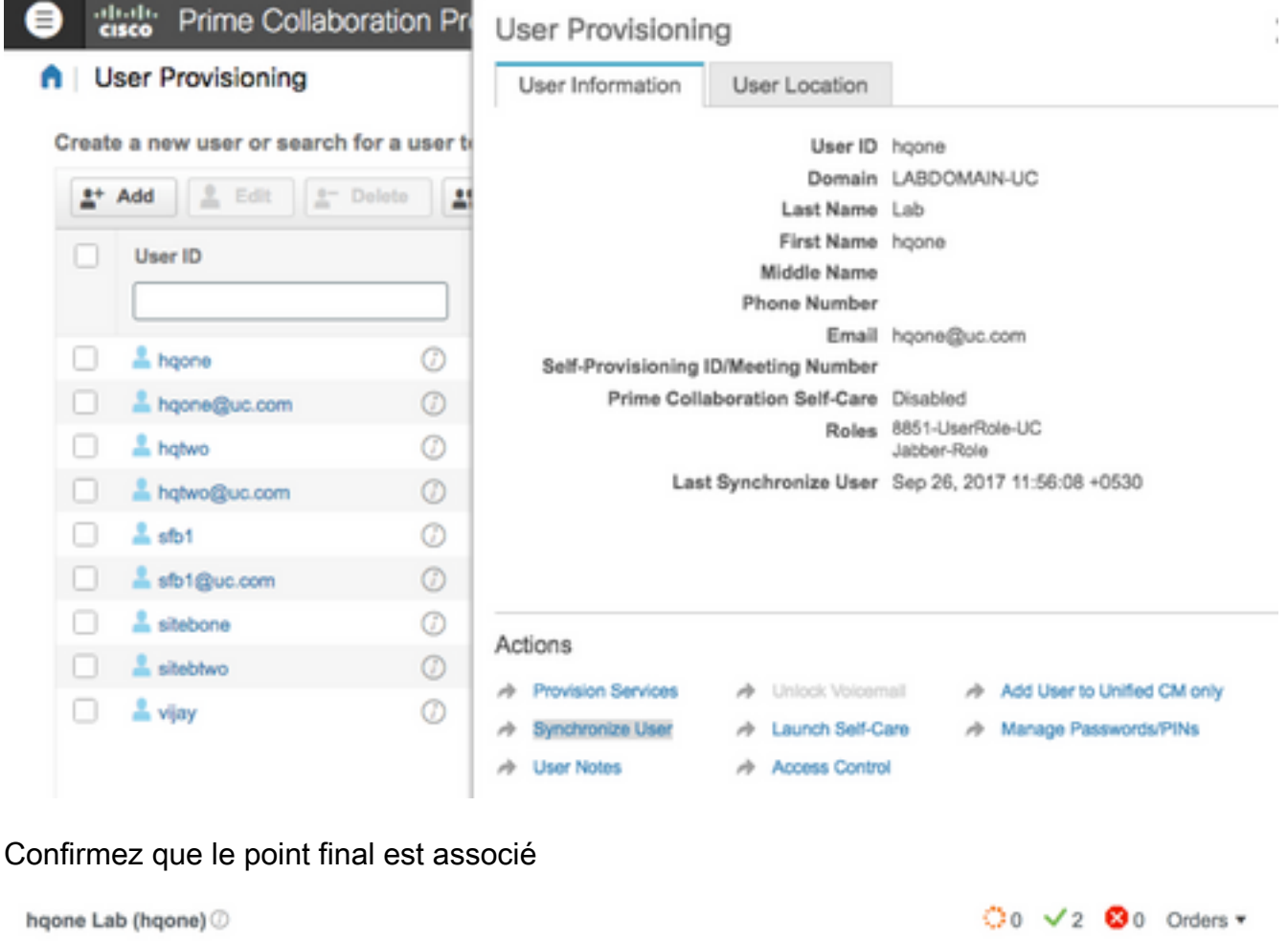

| Service | Details           |                        |   |                          |                     | Total 10 💭                  |
|---------|-------------------|------------------------|---|--------------------------|---------------------|-----------------------------|
| СР      | ovision Services  | Custom Services Wizard |   |                          | Show                | Quick Filter                |
|         | Service Name      |                        |   | Provisioned Service Area | Processor           | Last Update                 |
|         | Enable SoftPhon   | e Support              | 0 |                          | CUCM-CiscoUnifiedCM | Sep 25, 2017 21:10:52 +0530 |
|         | Endpoint (Cisco   | 7941: SEP0022555D0A77) | Ø |                          | CUCM-CiscoUnifiedCM | Sep 25, 2017 21:10:51 +0530 |
| 21      | - Line (901 HQ F  | Phone 1)               | Ø |                          | CUCM-CiscoUnifiedCM | Sep 25, 2017 21:10:51 +0530 |
|         | Endpoint (Cisco I | 8851: BAT20703A5F7000) | Ø |                          | CUCM-CiscoUnifiedCM | Sep 25, 2017 21:10:51 +0530 |
|         | Endpoint (Cisco I | 8851: BAT20703A5F7001) | Ø |                          | CUCM-CiscoUnifiedCM | Sep 25, 2017 23:48:09 +0530 |

#### Du CallManager

Étape 1. Procédure de connexion à la page d'administrateur de CallManager.

- 1. Naviguez vers la gestion des utilisateurs > l'utilisateur final.
- 2. Recherchez l'utilisateur final et cliquez sur en fonction l'user-id.
- 3. Vérifiez l'information sur le périphérique et la confirmez que le point final est sous les périphériques commandés.

Device Information
 Controlled Devices

BAT20703A5F7000 BAT20703A5F7001 CSFHQONE901 SEP0022555D0A77 SEP1C1D862F4122

Device Association Line Appearance Association for Presence

Étape 2. Naviguez vers le **Device > Phone**.

- 1. Recherchez le point final et cliquez sur-en fonction le.
- 2. Sous l'information sur le périphérique, confirmez l'user-id de propriétaire.

| Owner          | <ul> <li>User Anonymous (Public/Shared Space)</li> </ul> |   |  |
|----------------|----------------------------------------------------------|---|--|
| Owner User ID* | hqone                                                    | 0 |  |
|                |                                                          |   |  |

# Dépanner

De PCP 12.X, il n'y a aucun accès à CLI/SSH comme racine.

Si n'importe quelle question veuillez persister toujours entrez en contact avec le centre d'assistance technique Cisco (TAC).

## Informations connexes

- Ravitaillement de Collaboration de perfection de Cisco
- Collectez les logs de ShowTech du GUI du ravitaillement principal de Collaboration
- Support et documentation techniques Cisco Systems